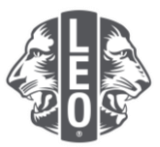

## Aggiornare le Informazioni sul Leo Club: Aggiungere nuovi soci, assegnare gli officer di club e cambiare la tipologia di club

Questo documento è stato creato per offrire agli officer Leo linee guida dettagliate che li accompagnino sul percorso di aggiornamento delle informazioni sul loro club, di aggiunta di nuovi soci e di assegnazione degli officer. In calce a questo documento si trovano ulteriori suggerimenti per un maggiore successo.

## Fasi dell'assegnazione degli officer di club

| Fase | Azione                                                                                                    |                                                                                                    |                                  |
|------|----------------------------------------------------------------------------------------------------|----------------------------------------------------------------------------------------------------|----------------------------------|
| 1    | Aprire un browser internet per andare sul sito web Lion Account digitando                                     |                                                                                                    |                                  |
|      | myapps.lionsclubs.org nella barra de                                                                          | egli indirizzi del browser. Preme                                                                     | ere Invio.                       |
|      |                                                                                                    |                                                                                                    |                                  |
|      |                                                                                                    |                                                                                                    |                                  |
| 2    | Nella pagina di login, inserire l'ID e la password del Lion Account (Figura 1). Cliccare sul pulsante Accedi. |                                                                                                    |                                  |
|      | Una volta dentro la pagina home del parte superiore della pagina (Figura )                                    | Portale dei soci, cliccare sul p<br>2). Si verrà indirizzati alla pagi                                | ulsante MyLCI nella<br>na MyLCI. |
|      |                                                                                                    |                                                                                                    |                                  |
|      | Accedi al tuo Lion Acco                                                                                       | unt                                                                                                   |                                  |
|      |                                                                                                    |                                                                                                    |                                  |
|      |                                                                                                    | Accedi                                                                                                | Registrati                       |
|      |                                                                                                    | ID del Lion Account* 💿                                                                                | Non hai un account?              |
|      |                                                                                                    | Inserisci l'email o il cellulare                                                                      | Registrati                       |
|      |                                                                                                    | Password*                                                                                             |                                  |
|      |                                                                                                    | Inserisci la password Visualizza                                                                      |                                  |
|      |                                                                                                    | Hai dimenticato la password                                                                           |                                  |
|      |                                                                                                    | Ricorda i miei dati                                                                                   |                                  |
|      |                                                                                                    | Cliccando su "Accedi", accetti la<br>nostra Normativa sulla privacy e di Lions<br>Clubs International |                                  |
|      |                                                                                                    | ACCEDI                                                                                                |                                  |
|      |                                                                                                    | Figura 1                                                                                              |                                  |
|      |                                                                                                    |                                                                                                    |                                  |

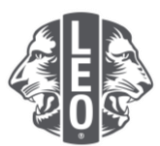

|   | Portale dei soci<br>Berwenuto, Lions Brian!                                                                                                    |
|---|----------------------------------------------------------------------------------------------------|
|   | MyLlon MyLCI Insights Learn Shop Fauntor<br>Figura 2                                                                                                    |
|   |                                                                                                    |
| 3 | Prima di poter assegnare l'officer, questi deve essere aggiunto a MyLCI come socio Leo.<br>Dal menu "I miei Leo club", selezionare "Soci" (Figura 1). Scorrere la schermata verso il<br>basso per determinare se il socio Leo risulta essere già presente (Figura 2). Se il socio<br>Leo è già presente, passare al punto 5.                                                                                                    |
|   | I miei Leo club - II mio Lic<br>Soci                                                                                                    |
|   | Dati del club<br>Officer                                                                                                    |
|   | Attività di service                                                                                                    |
|   | Rapporti                                                                                                    |
|   | Autorizzazione dei genitori                                                                                                    |
|   | Download i dati                                                                                                    |
|   | Carte dei soci                                                                                                    |
|   | rigura                                                                                                    |
|   | I                                                                                                    |
|   | Soci                                                                                                    |
|   | a sport into * [] the start strate * [] the start strate * [] The start strate * [] the start strate * [] the                                                                                                    |
|   | Lin Brown<br>- Marco and and<br>- Marco and and<br>- An prov. Call State<br>- Marco and and<br>- Marco and<br>- Marco and |
|   | And south UK. For a south UK. Particular South UK. Particular South South Sout                                                                                                    |
|   | Linearon Lore Sand Lee Aggains (HO22H)<br>Hole and Marcia<br>Sep Train, SSDD, Sand P (1923H)<br>Sep Train, SSDD, Sand P (1923H)                                                                                                    |
|   | Artig 1993<br>Cind avera langtes av<br>Disconcentration of the second second s                                                                                                    |
|   | Laborator Interaction     Source of Annual Activity       How on the many<br>Activity of Annual<br>Activity of Annual Activity     Source of Annual<br>Activity of Annual Activity       Source of Annual<br>Activity of Annual Activity     Source of Annual<br>Activity of Annual Activity                                                                                                    |
|   | Figura                                                                                                    |
|   | 2                                                                                                    |

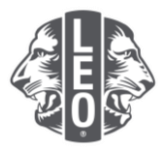

| Fase | Azione                                                                                                    |  |
|------|----------------------------------------------------------------------------------------------------|--|
| 4    | Dal menu a discesa "Aggiungi Socio", selezionare "Nuovi Soci" (Figura 1). Compilare il                                                                                                    |  |
|      | modulo (Figura 2). I campi obbligatori sono elencati qui sotto.                                                                                                    |  |
|      |                                                                                                    |  |
|      | Nome     Data di affiliazione                                                                                                    |  |
|      | Cognome     Paese                                                                                                    |  |
|      | Sesso     Indirizzo                                                                                                    |  |
|      | Data di nascita     Email principale                                                                                                    |  |
|      |                                                                                                    |  |
|      | Cliccare su Salva. Apparirà una pagina di conferma.                                                                                                    |  |
|      |                                                                                                    |  |
|      | A Soci                                                                                                    |  |
|      | 🕹 Aggiungi Socio 👻 👢                                                                                                    |  |
|      |                                                                                                    |  |
|      | Socio trasferito                                                                                                    |  |
|      | Figura                                                                                                    |  |
|      | 1                                                                                                    |  |
|      |                                                                                                    |  |
|      | Applung: un socio      Americano                                                                                                    |  |
|      | term vers                                                                                                    |  |
|      | Lapana Laboration Laboration                                                                                                    |  |
|      |                                                                                                    |  |
|      | Day & discore                                                                                                    |  |
|      | terrerere<br>Oranación<br>Nacionación                                                                                                    |  |
|      | Inditional sector in this                                                                                                    |  |
|      | Photos Autors Medicant Filement                                                                                                    |  |
|      | There are a second and a second and a second |  |
|      | Figura                                                                                                    |  |
|      | 2                                                                                                    |  |

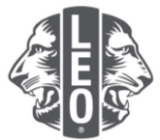

| 4a. | Per i soci Leo fino<br>Per dichiarare che<br>stato ottenuto il co<br>genitori" dal menu | ai 18 anni d'età, è obbligatorio il consenso dei genitori all'affiliazione.<br>il modulo di Richiesta Affiliazione Leo-50 è stato consultato, e che è<br>onsenso dei genitori sul modulo, selezionare "Autorizzazione dei<br>"I miei Leo club". |
|-----|-----------------------------------------------------------------------------------------|----------------------------------------------------------------------------------------------------|
|     |                                                                                         | Sconferma                                                                                                    |
|     |                                                                                         | Il socio Tanner Whitten è stato aggiunto<br>É stato inserito un socio di età inferiore ai diciotto anni. L'operazione sarà completata a seguito dell'esame dell'autorizzazione<br>di un genitore da parte del Lions club sponsor.               |
|     |                                                                                         | Imiei Leo club •       Il mie Llo         Soci       Dati del club         Officer       Attorità di service         Rapporti       Autorizzazione dei geniton         Download i dati       Carte dei soci                                     |

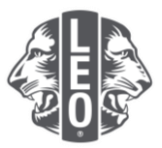

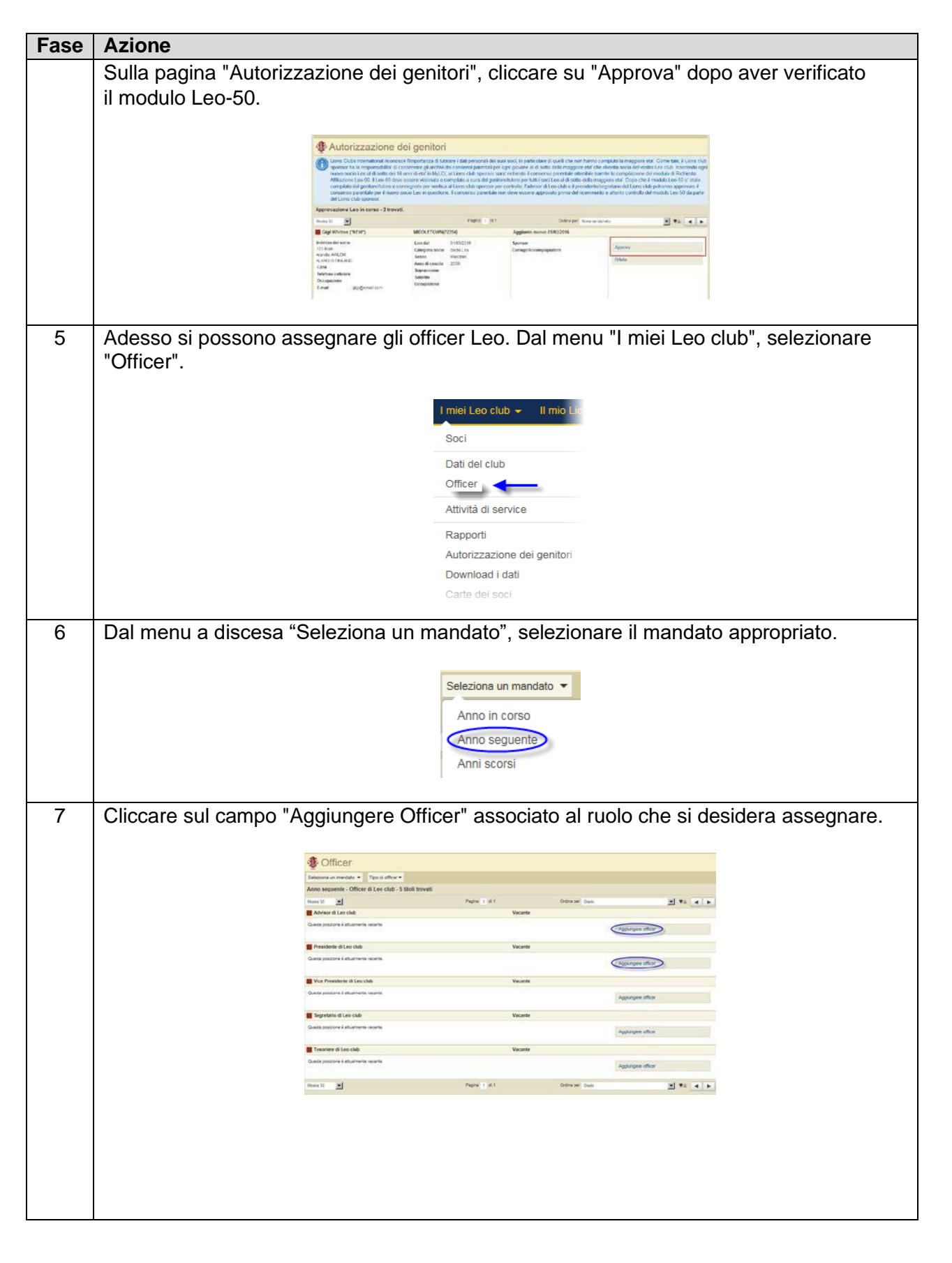

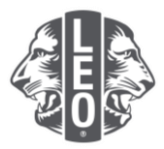

| Fase | Azione                                                                                                    |  |
|------|----------------------------------------------------------------------------------------------------|--|
| 8    | Nella pagina "Nominare un officer", cliccare sul campo "Selezionare un socio".                                                                                                    |  |
|      | Wominare un officer         Anna Sociale       2016 - 2017         Titolo dell'officer       Presidente di Leo club         Selezionare un socio per l'incarico.       Socio señezionale         Socio señezionale       Mensentezionale         Salva       Canceñare |  |
| 9    | Cliccare sul nome del socio per selezionare il socio che ricoprirà questo incarico. Cliccar<br>su Salva. Apparirà una pagina di conferma.                                                                                                    |  |
| 10   | Sulla pagina di conferma, cliccare su "Torna agli officer".                                                                                                    |  |
| 11   | Ripetere i punti da 6 a 10 per assegnare gli officer di Leo club.                                                                                                    |  |

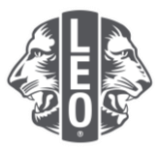

## Passi per modificare la tipologia di Leo club

| Fase | Azione                                                                                                    |
|------|----------------------------------------------------------------------------------------------------|
| 1    | Dal menu "I miei Leo club", selezionare "Dati del club".                                                                                                    |
|      | I miej Leo club 🛫 🔤 II mio Lic                                                                                                    |
|      | Soci                                                                                                    |
|      | Dati del club,                                                                                                    |
|      | Officer                                                                                                    |
|      | Attività di service<br>Ranorti                                                                                                    |
|      | Autorizzazione dei genitori                                                                                                    |
|      | Download i dati<br>Carte dei soci                                                                                                    |
|      |                                                                                                    |
| 2    | Sulla pagina "Dati del club", cliccare su "Richiesta cambio tipologia" (Figura 1). Apparirà                                                                                                    |
|      | la pagina "Richiesta modifica status Alpha/Omega" (Figura 2). Digitare il motivo della modifica. Cliccare su "Inviare". Apparirà una pagina di conforma indicante che la richiesta                                                                                                    |
|      | è stata inviata al Centro Assistenza Soci di Lions Clubs International.                                                                                                    |
|      |                                                                                                    |
|      | Dati del club  ter el club  ter el club                                                                                                    |
|      | Instrume de los<br>bas para anuales azorientes<br>Tra marte la seguera acore                                                                                                    |
|      | Tourise is not. Appart or Die Contraction (sprong)                                                                                                    |
|      | Inter Loge Inde messare<br>Tool and resource Convergen X Logit data number:                                                                                                    |
|      | There are a series and the series and the series an |
|      | - General Encode Encode |
|      | Second to logic date reasons<br>Solid ratio reasons<br>Conceller Exage date during                                                                                                    |
|      | Figura                                                                                                    |
|      | 1                                                                                                    |
|      |                                                                                                    |
|      | Richiesta modifica status Alpha/Omega                                                                                                    |
|      | Nome del club<br>Topologia attuale Nuova topologia                                                                                                    |
|      | Toplogia Alpha Omega<br>Rapone dell'atdandono                                                                                                    |
|      |                                                                                                    |
|      |                                                                                                    |
|      | In base all a comstria o L(2), that i Lee Lub devone deserve designative come Leo citub. Apta o Lee citub. Chega I, Lee Cub. Apta o Leo el provincia (12-18) anno di esti alla anno di esti alla companya alla contratta li pologia parta la una visita devona evicare degli adviscato e escute degli adviscato e prodescriate di grava di esti alla solita devona escute degli adviscato e prodescriate di grava di esti alla devona escute degli adviscato e prodescriate di grava di esti alla devona escute degli adviscato e prodescriate di grava di esti alla devona escute degli adviscato e prodescriate di grava di esti alla devona escute degli adviscato e prodescriate di grava di esti al tagona devona devona escute degli adviscato e che (Alla Ornega) i se ceta di condita el consente alla contrada el l'operativa devona con contrado e relavare una chesta al l'operativate di operatori a CU. Li viene alla deri formazione sulta ravona di esti andia devona di esti alla soluzione di escute devona devona devo    |
|      | nécestario tale cambamento.                                                                                                    |
|      | Figura                                                                                                    |
|      | 2                                                                                                    |
|      |                                                                                                    |
|      |                                                                                                    |
|      |                                                                                                    |

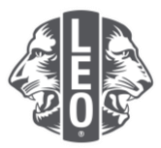

| Fase | Azione                                                                                                    |  |
|------|----------------------------------------------------------------------------------------------------|--|
| 3    | Sulla pagina di conferma, cliccare su "Torna ai dati di club".                                                                                                    |  |
|      | Conferma<br>La richiesta cambio tipologia e' stata inviata.                                                                                                    |  |
|      | Val alla pagina principale                                                                                                    |  |
| 4    | Sulla pagina "Dati del club", cliccare sulla freccia del menu a discesa accanto a "Tipo di<br>club" per selezionare se basato sulla scuola o basato sulla comunità. Cliccare su Salva.<br>Apparirà una pagina di conferma. |  |
|      |                                                                                                    |  |
| Э    | Ciliccare su vai alla pagina principale per ntornare alla pagina principale.                                                                                                    |  |
|      | Conferma<br>Le informazioni del club sono state aggiornate.                                                                                                    |  |
|      | Prossima azione ?                                                                                                    |  |

## Suggerimenti di un esperto:

- 1. Gli officer di club e gli advisor di Leo club possono essere aggiunti prima che inizi il loro mandato. In questo modo potranno accedere a MyLCI immediatamente all'inizio del loro mandato.
- 2. Assicurarsi che tutti gli officer e gli advisor del Leo club abbiano un indirizzo e-mail unico comunicato a Lions International, in modo che possano ricevere le informazioni pertinenti al Programma Club Leo.
- 3. Sulla pagina "Officer di Leo club", verificare che i recapiti dell'advisor del Leo club siano corretti. Per cambiare le informazioni dell'advisor, andare alla pagina Soci di Lions Club.

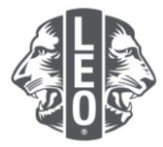

Per eventuali domande o per richiedere ulteriori informazioni, inviare un'email a <u>memberservicecenter@lionsclubs.org</u>.